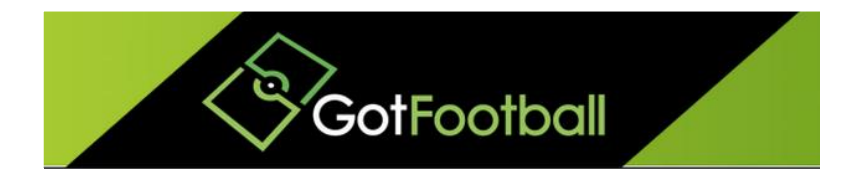

# EBFA – www.GotFootball.co.uk Entering Teams Into An EBFA Event Club Instructions -2023/2024

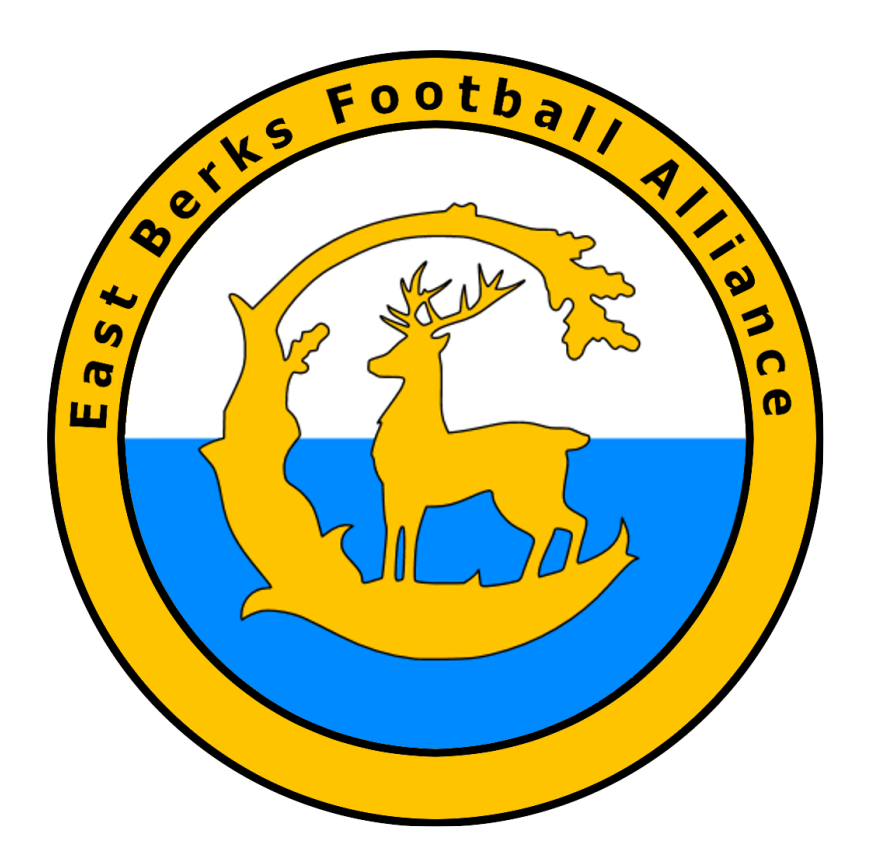

Ian Nile / Jared Hirschowitz East Berks Football Alliance/GotFootball 11<sup>th</sup> June 2023 – Version 2.00

### Contents

| Change History                                                               | 2  |
|------------------------------------------------------------------------------|----|
| Entering Team into an EBFA Event 2022/2023                                   | 3  |
| Logging in to your Club Account                                              | 3  |
| Entering Teams in to an Event                                                | 5  |
| Adding a New Team1                                                           | .0 |
| Selecting Preferred Division for the East Berks Football Alliance 2022/20231 | .4 |
| Club Account Instructions1                                                   | .4 |
| Updating Account/Club Official Management1                                   | .7 |

## **Change History**

| Version | Description | Date       |
|---------|-------------|------------|
| 1.00    | 2023/24     | 11-June-23 |

#### Entering Team into an EBFA Event 2023/2024

#### Logging in to your Club Account

1. Go to <u>www.GotFootball.co.uk</u>

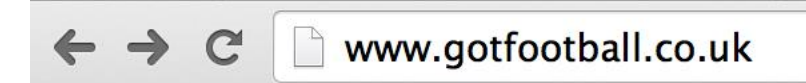

2. Click on Login in the upper Right hand Corner

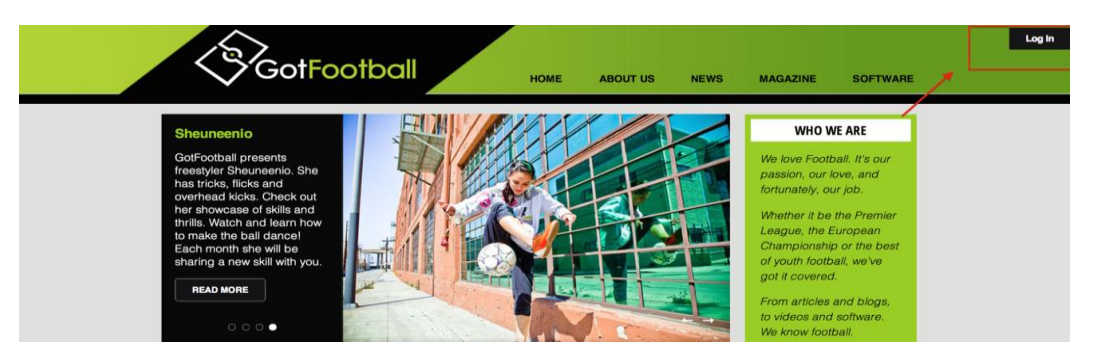

3. Click on LEAGUE DIRECTORS Login (NOTE: Do not use the Manager or Coach login)

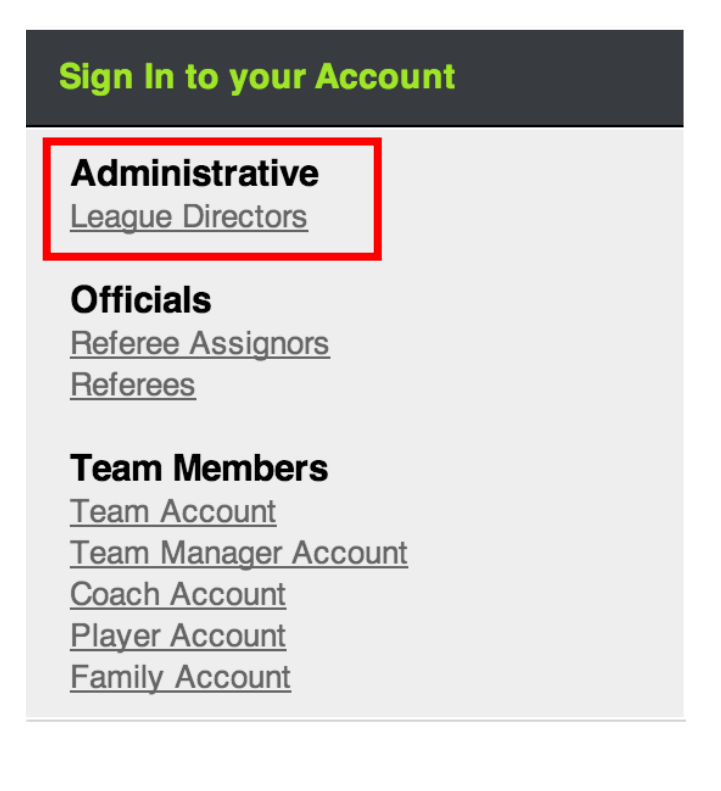

4. Enter your CLUB username and password (NOTE: If you do not have your login yet, you can use your email and the password lookup link to have the system send you your login details)

| Organizations & Staff     Enter your User Name and Password below:     Your session has expired. Please login again.     User Name | Login Help<br>If you are unable to login and continually see the<br>message indicating that your session has expired, make<br>sure cookies are enabled in your browser privacy<br>settings.            |
|----------------------------------------------------------------------------------------------------|----------------------------------------------------------------------------------------------------|
| Password                                                                                                    | If you are are the primary user of your Organization<br>account, simply enter your username and password in<br>the fields to the left.                                                                 |
| New Organizations Register Here<br>to establish a master account                                                                   | Sub-User accounts can login by typing their<br>organization's username first followed by a forward<br>slash, and then their individual username in the following<br>format:<br>OrgUserName/SubUserName |
|                                                                                                    | Then enter the sub-user password and click Login to view or edit the areas of the club, tournaments, leagues, or training events that the sub-user account has permissions to access.                  |

#### **Entering Teams in to an Event**

- 1. Login to your Club Account.
- 2. Open the Club Tab.

|                                                                                                    | GotFootball.co.uk >> Directors                                               | Organization: atestclub Log Out<br>Master Account |
|----------------------------------------------------------------------------------------------------|------------------------------------------------------------------------------|---------------------------------------------------|
| My Account Events Billing Support Organizations He                                                                                                    |                                                                              |                                                   |
| Summary Account Info User Accounts Payment Setup                                                                                                    | ctivity Logs GotFootball Registration Account Status                         |                                                   |
| Welcome Back, Guest                                                                                                    | GotFootball Account<br>Create your GotFootball Account                       |                                                   |
| Now you can accept and manage player registrations online!<br>Create a fully customizatie player application form including<br>additional club services or offers and charge less via credit<br>being the service of the service of the service of the service<br>Please Contact Lip for further assistance.<br><b>New Online Registration Demo</b><br>"Requires 3rd party AuthorizeNet or PRI merchant account. | GotFootball Billing Account<br>No billing Information or invoices on record. |                                                   |
| Player Summary           Players on Team Rosters         4         Unassigned Players         3           Total Registered Players         7         Image Players         3                                                                                                    |                                                                              |                                                   |
| Current & Upcoming Training Events<br>No upcoming training events on record<br>I Manage Training Events                                                                                                    |                                                                              |                                                   |
| Current & Upcoming Leagues No upcoming leagues on record  Manage Leagues                                                                                                    |                                                                              |                                                   |
| Current & Upcoming Tournaments No upcoming tournaments on record  Manage Tournaments                                                                                                    |                                                                              |                                                   |
| www.gotfootball.co.uk                                                                                                    | u cohoo coom                                                                 |                                                   |

3. Select Teams in the Black Bar.

| $\langle \mathbf{x} \rangle$ | ot Co otk         |               | G               | otFootba | ill.co.uk >>> | Directors - Club |               |            |                |                 |
|------------------------------|-------------------|---------------|-----------------|----------|---------------|------------------|---------------|------------|----------------|-----------------|
| $\sim$ G                     | OIFOOIK           |               | Home            | Websi    | te Club       | Referees Reg     | jistrar Lea   | gue Cup    |                |                 |
| gement Ma                    | anagers Coach     | es Teams      | Players Help    |          |               |                  |               |            |                |                 |
| nary Custo                   | mization Facil    | ities Account | Tools Registrat | ion      |               |                  |               |            |                |                 |
| Club - R                     | overs Blue        | S             |                 |          |               |                  |               |            |                |                 |
| Club Sun                     | nmarv             |               |                 |          | Affiliatio    | n                |               |            |                |                 |
| Player Sum                   | mary              |               |                 |          | TheFA         | 120130           |               |            |                |                 |
| Players on                   | Teams             | 4 Unassigned  | l Players       | 3        | <b>***</b> ** | Store 1          |               |            |                |                 |
| Total Player                 | S                 | 7             | Manage P        | layers   |               | ( Salat          | Upload Your I | <u>ogo</u> |                |                 |
|                              |                   |               |                 |          |               |                  |               |            |                |                 |
| Recently Up                  | dated Teams (list | ing up to 10) |                 |          | <u> </u>      |                  |               |            |                |                 |
| Group                        | Team              | Coach         | Players         |          | Onumbu        |                  |               |            |                |                 |
| B U14                        | United            |               | <u>0</u>        |          | County        | a League Billi   | ng            |            |                |                 |
| B U14                        | Rams              |               | <u>0</u>        |          | Hovers B      | ues (Essex)      |               | Tetele     |                |                 |
| B U14                        | Rovers            |               | <u>0</u>        |          | ACCI#         | Description      | FC            | Totals     |                |                 |
| B U10                        | Rams              |               | <u>0</u>        |          | 103/42        | Dining: A Test   |               | H Balance  | £0.00          |                 |
| B U14                        | Gunners           |               | <u>0</u>        |          |               |                  |               | Total Bala | ince of Listed | Accounts: £0.00 |
| B U14                        | Forest            |               | <u>0</u>        |          |               |                  |               |            |                |                 |
| B U14                        | Dragons           |               | <u>0</u>        |          |               |                  |               |            |                |                 |
| B U14                        | Devils            |               | <u>0</u>        |          |               |                  |               |            |                |                 |
| B U14                        | City              |               | <u>0</u>        |          |               |                  |               |            |                |                 |
| B U14                        | Athletic          |               | <u>0</u>        | _        |               |                  |               |            |                |                 |
|                              |                   |               | Manage All      | Teams    |               |                  |               |            |                |                 |

4. Go to the "Enter Teams in an in-house League..." box and open the Select an Event drop down list.

| <           | SG                                | otFoot        | ball                      | Hom                  | GotFootball.c                           | o.uk » Dire            | erctors - Club<br>Registrar | League Cup                 |              |               |           |   |   |       | Organizatio<br>Master Acco | n: <u>atestclub</u> Log Out<br>unt |
|-------------|-----------------------------------|---------------|---------------------------|----------------------|-----------------------------------------|------------------------|-----------------------------|----------------------------|--------------|---------------|-----------|---|---|-------|----------------------------|------------------------------------|
| Mana        | gement Ma                         | nagers Coa    | ches Teams                | Players Help         |                                         |                        |                             |                            |              |               |           |   |   |       |                            |                                    |
| View        | & Manage 🛛 A                      | pplications   | Schedules Ir              | nport Team Pla       | yer Search                              | Misconduct R           | eport Documents             |                            |              |               |           |   |   |       |                            |                                    |
| Ma          | nage Tea                          | ims 🔒 🖥       | ock Teams<br>Inlock Teams | Lock Team Lis        | ts <u>Hide Te</u><br>ists <u>Unhide</u> | am Lists<br>Team Lists | Disable Printing Real       | elease Forms<br>ease Forms |              |               |           |   |   |       |                            |                                    |
|             |                                   |               |                           |                      |                                         |                        |                             | Add Team                   | Export (CSV) | Export Export | (XLS)     |   |   |       |                            |                                    |
| Page        | Size 20                           | Photos        | No ᅌ Filter b             | y Upcoming Event     | 0                                       | Apply Filters          |                             |                            |              |               |           |   |   |       |                            |                                    |
| Gen         | der Age G                         | rp. Mana      | ager or Coach Nar         | ne Team Na           | ne                                      | Level/Grade            | Set Level/Grade Ma          | inagement<br>ade »         |              |               |           |   |   |       |                            |                                    |
|             |                                   |               |                           |                      |                                         |                        |                             |                            |              |               |           |   |   |       |                            |                                    |
| Ente<br>(Se | r Teams in an i<br>elect an Event | n-house Leagu | ie, Training Progra       | im, or other associa | ted event                               |                        |                             |                            |              |               |           |   |   |       |                            |                                    |
| Ema         | ail Selected Te                   | ams »         | Print Selected Te         | am Contacts          |                                         |                        |                             |                            |              |               |           |   |   |       |                            |                                    |
| Item        | s 1 - 20 of 2                     | 0             |                           |                      |                                         | _                      |                             |                            |              | -             |           |   |   |       | -                          |                                    |
| ~           | Gender                            | Curr.Age      | 16/17 Age                 | ID Number            | Club                                    | Team                   | Level/Grade                 | Manager                    | Coach        | Players       | List      | T | R | Years | Forms                      | Registrations                      |
|             | Boys                              | U10           | U11                       | 7435                 | A Test FC                               | Athletic               | Grassroots                  |                            |              | Ō             | Available | • |   | 05/06 | No                         | View                               |
|             | Boys                              | U10           | U11                       | 7431                 | A Test FC                               | City                   | Grassroots                  |                            |              | Ō             | Available | • |   | 05/06 | No                         | » View                             |
|             | Boys                              | U10           | U11                       | 5298                 | Test FC                                 | Devils                 | Grassroots                  | Ta, Anthony                |              | 1             | Available |   |   | 05/06 | No                         | · Vlew                             |
|             | Boys                              | U10           | U11                       | 5293                 | Test FC                                 | Dragons                | Grassroots                  | Macdougall. Ted            |              | 3             | Available |   |   | 05/06 | No                         | » View                             |

5. Choose the East Berks Football Alliance 2023/2024 and click the Select Button.

| <      | Sec                            | otFootl        | oall                   | Home                  | GotFootball.co. | uk >> Directo               | rs - Club<br>s Registrar I                | eague Cup             |              |          |           |          |   |       | Organizatio<br>Master Acco | on: <u>atestclub</u> Log Out |
|--------|--------------------------------|----------------|------------------------|-----------------------|-----------------|-----------------------------|-------------------------------------------|-----------------------|--------------|----------|-----------|----------|---|-------|----------------------------|------------------------------|
| Manag  | jement Ma                      | nagers Coacl   | hes Teams              | Players Help          |                 |                             |                                           |                       |              |          |           |          |   |       |                            |                              |
| View 8 | & Manage A                     | pplications    | Schedules Im           | port Team Play        | er Search Mi    | isconduct Repo              | ort Documents                             |                       |              |          |           |          |   |       |                            |                              |
| Mar    | nage Tea                       | ims 🔒 🛄        | ck Teams<br>lock Teams | Lock Team Lists       | Hide Tean       | n Lists Dis<br>am Lists All | able Printing Rele<br>ow Printing Release | ase Forms<br>se Forms |              |          |           |          |   |       |                            |                              |
|        |                                |                |                        |                       |                 |                             |                                           | Add Team              | Export (CSV) | Export   | (XLS)     |          |   |       |                            |                              |
| Page   | Size 20                        | Photos N       | o ᅌ Filter by          | Upcoming Event        | <b>o</b> (A     | pply Filters                |                                           |                       |              |          |           |          |   |       |                            |                              |
| Gend   | ler Age G                      | rp. Manag<br>© | er or Coach Nam        | e Team Nam            | e Le            | vel/Grade                   | Level/Grade Mana                          | e »                   |              |          |           |          |   |       |                            |                              |
| Enter  | Teams in an i                  | n-house League | , Training Program     | n, or other associate | ed event        |                             |                                           |                       |              |          |           |          |   |       |                            |                              |
| (Se    | lect an Event                  | )              |                        | Select                |                 |                             |                                           |                       |              |          |           |          |   |       |                            |                              |
| (Sel   | ect an Event)                  |                |                        |                       |                 |                             |                                           |                       |              |          |           |          |   |       |                            |                              |
| Asso   | ociated Org -<br>ast Berks Foo | League         | 2016/17 (01/09/2       | 016) +e               |                 |                             |                                           |                       |              |          |           |          |   |       |                            |                              |
| T      | est League ((                  | )1/09/2016)    |                        | 107                   |                 |                             |                                           |                       |              |          |           |          |   |       |                            |                              |
| v      | Gender                         | Curr.Age       | 16/17 Age              | ID Number             | Club            | Team                        | Level/Grade                               | Manager               | Coach        | Players  | List      | Т        | R | Years | Forms                      | Registrations                |
|        | Boys                           | U10            | U11                    | 7435                  | A Test FC       | Athletic                    | Grassroots                                |                       |              | Q        | Available | ۵        |   | 05/06 | No                         |                              |
|        | Boys                           | U10            | U11                    | 7431                  | A Test FC       | City                        | Grassroots                                |                       |              | <u>0</u> | Available | <b>a</b> |   | 05/06 | No                         | * View                       |
|        | Boys                           | U10            | U11                    | 5298                  | Test FC         | Devils                      | Grassroots                                | Ta, Anthony           |              | 1        | Available |          |   | 05/06 | No                         | * View                       |
|        |                                |                |                        |                       |                 |                             | 0                                         |                       |              |          |           |          |   |       | 1                          | _                            |

6. A message reading "Now showing all teams NOT entered into the East Berks Football Alliance 2023/2024" will appear along with a list of all teams that are not yet entered into the league.

| Manage                       | GotF<br>ment Manager                                                                                                    | ootball<br>s Coaches Tea                                              | Hou<br>ms Players Hel                                                 | GotFootball.co.uk >                       | Directors - Club<br>Referees Regis        | trar League C                     | Sup                 |                   |         |        |           |          |       | Organ<br>Maste | r Account     |
|------------------------------|----------------------------------------------------------------------------------------------------|-----------------------------------------------------------------------|-----------------------------------------------------------------------|-------------------------------------------|-------------------------------------------|-----------------------------------|---------------------|-------------------|---------|--------|-----------|----------|-------|----------------|---------------|
| View & I                     | Manage Applica                                                                                                    | ations Schedules                                                      | Import Team Pl                                                        | ayer Search Miscon                        | duct Report Docun                         | nents                             |                     |                   |         |        |           |          |       |                |               |
| Mana                         | age Teams                                                                                                    | Lock Teams                                                            | Lock Team Li<br>Unlock Team                                           | sts Hide Team List<br>Lists Unhide Team L | is Disable Printi<br>Lists Allow Printing | ng Release Forms<br>Release Forms | d Team 🛛 Export (CS | V) R Export (XLS) |         |        |           |          |       |                |               |
| Page S                       | Page Size 20 C Photos No C Filter by Upcoming Event C Apply Filters                                                                                                    |                                                                       |                                                                       |                                           |                                           |                                   |                     |                   |         |        |           |          |       |                |               |
| Gender                       | ender Age Grp. Manager of Coach Name Team Name Level/Grade Management  Coach Coach Name Team Name Level/Grade Management  Coach Coach Name Team Name Coach Crade S  Coach Coach Name Team Name Coach Crade S  Coach Coach Name Team Name Coach Name Team Name  Coach Name Team Name Coach Name Team Name  Coach Name Team Name  Coach Name  Coach Name |                                                                       |                                                                       |                                           |                                           |                                   |                     |                   |         |        |           |          |       |                |               |
| Enter T<br>East I<br>Now she | aams in an in-hous<br>Berks Football All<br>owing teams NOT                                                                                                    | se League, Training P<br>liance 2016/17 (01/0<br>entered in East Berk | Program, or other assoc<br>09/2016) C Sel<br>xs Football Alliance 201 | iated event<br>Clear<br>6/17 (01/09/2016) |                                           |                                   |                     |                   |         |        |           |          |       |                |               |
| Email<br>Items 1<br>Fee Gro  | Selected Teams ×<br>L - 20 of 20<br>up select a fee                                                                                                    | group CEnte                                                           | ed Team Contacts                                                      | )                                         |                                           |                                   |                     |                   |         |        |           |          |       |                |               |
| v                            | Gender                                                                                                    | Curr.Age                                                              | 16/17 Age                                                             | ID Number                                 | Club                                      | Team                              | Level/Grade         | Manager           | Coach P | layers | List      | T R      | Years | Forms          | Registrations |
|                              | Boys                                                                                                    | U10                                                                   | U11                                                                   | 7435                                      | A Test FC                                 | Athletic                          | Grassroots          |                   | 0       |        | Available | <u>۵</u> | 05/06 | No             | -View         |
|                              | Boys                                                                                                    | U10                                                                   | U11                                                                   | 7431                                      | A Test FC                                 | City                              | Grassroots          |                   | Q       |        | Available | <b>a</b> | 05/06 | No             | -View         |
|                              | Boys                                                                                                    | U10                                                                   | U11                                                                   | 5298                                      | Test FC                                   | Devils                            | Grassroots          | Ta, Anthony       | 1       |        | Available |          | 05/06 | No             | -View         |
|                              | Boys                                                                                                    | U10                                                                   | U11                                                                   | 5293                                      | Test FC                                   | Dragons                           | Grassroots          | Macdougall, Ted   | 3       |        | Available |          | 05/06 | No             | -View         |
|                              | Boys                                                                                                    | U10                                                                   | U11                                                                   | 7432                                      | A Test FC                                 | Forest                            | Grassroots          |                   | 0       |        | Available | <b>a</b> | 05/06 | No             | -View         |
|                              | Boys                                                                                                    | U10                                                                   | U11                                                                   | 7434                                      | A Test FC                                 | Gunners                           | Grassroots          |                   | 0       |        | Available | <u>۵</u> | 05/06 | No             | -View         |
|                              | Boys                                                                                                    | U10                                                                   | U11                                                                   | 7433                                      | A Test FC                                 | Jaguars                           | Grassroots          |                   | Q       |        | Available | <b>a</b> | 05/06 | No             | - View        |
|                              | Boys                                                                                                    | U10                                                                   | U11                                                                   | 7443                                      | A Test FC                                 | Rams                              | Grassroots          |                   | Q       |        | Available | <b>a</b> | 05/06 | No             | -View         |
|                              | Boys                                                                                                    | U10                                                                   | U11                                                                   | 7429                                      | Test FC                                   | Rovers                            | Grassroots          |                   | Q       |        | Available | <b>a</b> | 05/06 | No             | - View        |
|                              | Boys                                                                                                    | U10                                                                   | U11                                                                   | 7430                                      | A Test FC                                 | United                            | Grassroots          |                   | Q       |        | Available | <u>۵</u> | 05/06 | No             | -View         |
|                              | Boys                                                                                                    | U14                                                                   | U15                                                                   | 7437                                      | A Test FC                                 | Athletic                          | Grassroots          |                   | Q       |        | Available | •        | 01/02 | No             | -View         |
|                              |                                                                                                    | 1114                                                                  | 1115                                                                  | 7499                                      |                                           | 014                               | Grassroots          |                   | 0       |        | A         | 0        |       |                |               |
|                              | Boys                                                                                                    | 014                                                                   | 010                                                                   | 7.9580                                    | A Test FC                                 | City                              |                     |                   | 2       |        | Available | -        | 01/02 | No             | - View        |
|                              | Boys<br>Boys                                                                                                    | U14                                                                   | U15                                                                   | 7439                                      | A Test FC<br>A Test FC                    | Devils                            | Grassroots          |                   | 0       |        | Available | •        | 01/02 | No             | - View        |

7. Select an age group from the Fee Group drop down list

| GotFootball GotFoot                                                                                                    | all.co.uk >>> Directors - Club<br>te Club Referees Registrar           | League Cup                                            |                   |               |           |          |       | Organ<br>Maste | nization: atestclub Log Out<br>ir Account |
|----------------------------------------------------------------------------------------------------|------------------------------------------------------------------------|-------------------------------------------------------|-------------------|---------------|-----------|----------|-------|----------------|-------------------------------------------|
| Management Managers Coaches Teams Players Help                                                                                                    |                                                                        |                                                       |                   |               |           |          |       |                |                                           |
| View & Manage Applications Schedules Import Team Player Search                                                                                                    | Misconduct Report Documents                                            | 5                                                     |                   |               |           |          |       |                |                                           |
| Manage Teams Cluck Teams Cluck Teams Cluck Team Lists Hi                                                                                                    | a Team Lists Disable Printing Rel<br>Ide Team Lists Allow Printing Rel | Release Forms<br>Lease Forms<br>Add Team I Export (CS | V) S Export (XLS) |               |           |          |       |                |                                           |
| Page Size 20 C Photos No C                                                                                                    | Apply Filters                                                          |                                                       |                   |               |           |          |       |                |                                           |
| Gender Age Grp. Manager or Coach Name Team Name                                                                                                    | Level/Grade Level/Grade Mi                                             | rade »                                                |                   |               |           |          |       |                |                                           |
| Enter Teams in an in-house League, Training Program, or other associated event<br>East Berks Football Alliance 2016/17 (01/09/2016) © Gelect C<br>Now showing teams NOT entered in East Berks Football Alliance 2016/17 (01/05 | ar<br>2016)                                                            |                                                       |                   |               |           |          |       |                |                                           |
| Email Selected Teams » Print Selected Team Contacts Items 1 - 20 of 20                                                                                                    |                                                                        |                                                       |                   |               |           |          |       |                |                                           |
| Fee Group select a fee group Center Selected Teams »                                                                                                    |                                                                        |                                                       |                   |               |           |          |       |                |                                           |
| Gi UTS E45.00     Gi UTS E45.00     Gi UTS E45.00                                                                                                    | Club Tea                                                               | am Level/Grade                                        | Manager           | Coach Players | List      | TE RE    | Years | Forms          | Registrations                             |
| Br U8s £45.00 U11 7435                                                                                                    | A Test FC Ath                                                          | hietic Grassroots                                     |                   | Q             | Available | <b>A</b> | 05/06 | No             | -View                                     |
| U9s £60.00<br>Bt U10s £60.00<br>U11 7431                                                                                                    | A Test FC City                                                         | y Grassroots                                          |                   | 0             | Available | •        | 05/06 | No             | -View                                     |
| B( U11s £70.00 U11 5298                                                                                                    | Test FC Dev                                                            | vils Grassroots                                       | Ta, Anthony       | 1             | Available |          | 05/06 | No             | -View                                     |
| Br U13s £90.00 U11 5293                                                                                                    | Test FC Dra                                                            | agons Grassroots                                      | Macdougall, Ted   | 3             | Available |          | 05/06 | No             | -View                                     |
| 014s £90.00<br>B( U15s £90.00 U11 7432                                                                                                    | A Test FC For                                                          | rest Grassroots                                       |                   | 0             | Available |          | 05/06 | No             | - View                                    |
| U16s £90.00<br>B(119e £90.00                                                                                                    | A Test FC Gu                                                           | nners Grassroots                                      |                   | - 0           | Available |          | 05/06 | No             | -View                                     |
| U21s £90.00 U11 7433                                                                                                    | A Test FC Jac                                                          | guars Grassroots                                      |                   | 0             | Available |          | 05/06 | No             | -View                                     |
| Boys U10 U11 7443                                                                                                    | A Test FC Bar                                                          | ms Grassroots                                         |                   | 0             | Available | -        | 05/06 | No             | - View                                    |
| Boys U10 U11 7429                                                                                                    | Test FC Ro                                                             | vers Grassroots                                       |                   | Q             | Available | -        | 05/06 | No             | - View                                    |

8. Tick the box of the teams you want to enter into the League and make sure the teams 21/22 Age matches the selected fee age group and click the Enter Selected Teams button.

**IMPORTANT** – Make sure your Fee Age Group and 23/24 age match. In the example below the team is currently a U10 team, but will be U11 next season, therefore the U11 fee is selected.

|                       | GotFootball GotFootball.co.uk >> Directors - Club Organization: atestclub Log Out<br>Home Website Club Referees Registrar League Cup |                                                    |                                                      |                                                         |                |                |                |                                            |               |             |           |               |   |       |       |               |
|-----------------------|----------------------------------------------------------------------------------------------------|----------------------------------------------------|------------------------------------------------------|---------------------------------------------------------|----------------|----------------|----------------|--------------------------------------------|---------------|-------------|-----------|---------------|---|-------|-------|---------------|
| Manag                 | jement M                                                                                                    | anagers Co                                         | aches Team                                           | B Players H                                             | lelp           |                |                |                                            |               |             |           |               |   |       |       |               |
| View 8                | k Manage                                                                                                    | Applications                                       | Schedules                                            | Import Team                                             | Player Search  | Miscondu       | ct Report Docu | ments                                      |               |             |           |               |   |       |       |               |
| Mar                   | Manage Teams<br><u> <u> <u> </u> <u> </u> <u> </u> <u> </u> <u> </u> <u> </u> <u> </u> <u> </u> <u> </u></u></u>                     |                                                    |                                                      |                                                         |                |                |                |                                            |               |             |           |               |   |       |       |               |
|                       |                                                                                                    |                                                    |                                                      |                                                         |                |                |                | Add Tea                                    | <u>am 🗷 E</u> | xport (CSV) | Export    | ( <u>XLS)</u> |   |       |       |               |
| Page                  | Size 20                                                                                                    | Photos (                                           | No 🗘 Filte                                           | r by Upcoming Ev                                        | ent            | Apply F        | Filters        |                                            |               |             |           |               |   |       |       |               |
| Gend                  | er Age                                                                                                    | Grp. Mar                                           | ager or Coach I                                      | Name Te                                                 | eam Name       | Leve           | el/Grade       | ovel/Grade Management<br>Set Level/Grade » | \$            |             |           |               |   |       |       |               |
| Enter<br>Eas<br>Now s | Teams in an<br>t Berks Foo<br>howing tean                                                                                            | i in-house Leag<br>tball Alliance<br>ns NOT entere | ue, Training Pro<br>2016/17 (01/(<br>d in East Berks | gram, or other ass<br>09/2016) 🔹<br>Football Alliance 2 | Select 01/09/2 | Clear<br>2016) |                |                                            |               |             |           |               |   |       |       |               |
| Ema                   | il Selected 1<br>: 1 - 20 of                                                                                                    | Teams »                                            | Print Selected                                       | Team Contacts                                           |                | _              | -              |                                            |               |             |           |               |   |       |       |               |
| Fee G                 | roup U11                                                                                                    | s £70.00                                           | Enter                                                | Selected Teams                                          | -              |                |                |                                            |               |             |           |               |   |       |       |               |
| <b>v</b>              | Gender                                                                                                    | Curr.Age                                           | 16/17 Age                                            | ID Number                                               | Club           | Team           | Level/Grade    | Manager                                    | Coach         | Players     | List      | Т             | R | Years | Forms | Registrations |
|                       | Boys                                                                                                    | U10                                                | U11                                                  | 7435                                                    | A Test FC      | Athletic       | Grassroots     |                                            |               | <u>0</u>    | Available | ۵             |   | 05/06 | No    | » View        |
|                       | Boys                                                                                                    | U10                                                | U11                                                  | 7431                                                    | A Test FC      | City           | Grassroots     |                                            |               | <u>o</u>    | Available |               |   | 05/06 | No    | » View        |
|                       | Boys                                                                                                    | U10                                                | U11                                                  | 5298                                                    | Test FC        | Devils         | Grassroots     | Ta, Anthony                                |               | 1           | Available |               |   | 05/06 | No    | - View        |
|                       | Boys                                                                                                    | U10                                                | U11                                                  | 5293                                                    | Test FC        | Dragons        | Grassroots     | Macdougall, Ted                            |               | <u>3</u>    | Available |               |   | 05/06 | No    | - View        |
|                       | Boys                                                                                                    | U10                                                | U11                                                  | 7432                                                    | A Test FC      | Forest         | Grassroots     |                                            |               | <u>o</u>    | Available | <b>a</b>      |   | 05/06 | No    | » View        |
|                       | Boys                                                                                                    | U10                                                | U11                                                  | 7434                                                    | A Test FC      | Gunners        | Grassroots     |                                            |               | <u>0</u>    | Available | <b>a</b>      |   | 05/06 | No    | » View        |

9. Click the OK button to complete your application. Repeat steps 4-9 to enter your next team or age group of teams, changing the Fee Groups accordingly.

| Manage<br>View &                         | GotF<br>ment Manager<br>Manage Applic                                                        | FOOTBOIL<br>rs Coaches Tea<br>atlons Schedules                                 | Ho<br>ms Players Hel<br>Import Team P                                                  | GotFootball.co.uk<br>me Website Club<br>p<br>layer Search Misco | Directors - Club<br>Referees Reg<br>nduct Report Docu | istrar League                       | Cup                      |                                       |                  |         |           |   |   |       | Orgi<br>Mas | nization: <u>atestolub</u> Log Gut<br>or Account |
|------------------------------------------|----------------------------------------------------------------------------------------------|--------------------------------------------------------------------------------|----------------------------------------------------------------------------------------|-----------------------------------------------------------------|-------------------------------------------------------|-------------------------------------|--------------------------|---------------------------------------|------------------|---------|-----------|---|---|-------|-------------|--------------------------------------------------|
| Man                                      | age Teams                                                                                    | Lock Teams                                                                     | Lock Team L                                                                            | ists Hide Team Lis<br>Lists Unhide Team                         | ts Disable Printi                                     | ng Release Form<br>ng Release Forms | s<br>dd Team 🛛 Export    | CSV) SExport (XLS)                    |                  |         |           |   |   |       |             |                                                  |
| Page :<br>Gende                          | Size 20 💽 F<br>r _ Age Grp.                                                                  | Photos No Coac                                                                 | Iter by Upcoming Even                                                                  | t Apply                                                         | Filters<br>Grade                                      | rade Management                     |                          |                                       |                  |         |           |   |   |       |             |                                                  |
| Enter<br>East<br>Now st<br>Emai<br>Items | Ceams in an in-hou<br>Berks Football Al<br>owing teams NOT<br>Selected Teams<br>1 - 20 of 20 | League, Training P Iliance 2016/17 (01/C entered in East Ber      Print Select | rogram, or other assoc<br>19/2016) © Se<br>is Football Alliance 20<br>ed Team Contacts | slated event<br>lect Clear<br>18/17 (01/09/2016)                | • •                                                   | Are you sure you wa                 | nt to enter selected tea | ms in East Berks Football Alliance 20 | 16/17 (01/09/201 | 6)?     |           |   |   |       |             |                                                  |
| Fee Gr                                   | U10s £60.0                                                                                   | 0 🖸 Ente                                                                       | or Selected Teams »                                                                    |                                                                 |                                                       |                                     |                          |                                       |                  |         |           |   |   |       |             |                                                  |
| <b>v</b>                                 | Gender                                                                                       | Curr.Age                                                                       | 16/17 Age                                                                              | ID Number                                                       | Club                                                  | Team                                | Level/Grade              | Manager                               | Coach            | Players | List      | т | R | Years | Forms       | Registrations                                    |
|                                          | Boys                                                                                         | U10                                                                            | U11                                                                                    | 7435                                                            | A Test FC                                             | Athletic                            | Grassroots               |                                       |                  | Q       | Available |   |   | 05/06 | No          | -View                                            |
| <b>S</b>                                 | Boys                                                                                         | U10                                                                            | U11                                                                                    | 7431                                                            | A Test FC                                             | City                                | Grassroots               |                                       |                  | Q       | Available |   |   | 05/06 | No          | • View                                           |
|                                          | Boys                                                                                         | U10                                                                            | U11                                                                                    | 5298                                                            | Test FC                                               | Devils                              | Grassroots               | Ta, Anthony                           |                  | 1       | Available |   |   | 05/06 | No          | -View                                            |
|                                          | Boys                                                                                         | U10                                                                            | U11                                                                                    | 5293                                                            | Test FC                                               | Dragons                             | Grassroots               | Macdougall, Ted                       |                  | 3       | Available |   |   | 05/06 | No          | -View                                            |
|                                          | Boys                                                                                         | U10                                                                            | U11                                                                                    | 7432                                                            | A Test FC                                             | Forest                              | Grassroots               |                                       |                  | 0       | Available |   |   | 05/06 | No          | -View                                            |
|                                          | Boys                                                                                         | U10                                                                            | U11                                                                                    | 7434                                                            | A Test FC                                             | Gunners                             | Grassroots               |                                       |                  | Q       | Available | • |   | 05/06 | No          | -View                                            |
|                                          | Boys                                                                                         | U10                                                                            | U11                                                                                    | 7433                                                            | A Test FC                                             | Jaguars                             | Grassroots               |                                       |                  | Q       | Available |   |   | 05/06 | No          | -View                                            |
| 0                                        | Boys                                                                                         | U10                                                                            | U11                                                                                    | 7443                                                            | A Test FC                                             | Rams                                | Grassroots               |                                       |                  | Q       | Available |   |   | 05/06 | No          | -View                                            |

10. The league will then process your team applications and your will see when the league accepts the team application.

Club – Teams – Applications – Filter by Upcoming Event (East Berks Football Alliance 2023/24).

| ⊙ GotFootball.co.uk   Direct × +                                                                                                    |       |                |                         | -              |                   | ×      |
|----------------------------------------------------------------------------------------------------|-------|----------------|-------------------------|----------------|-------------------|--------|
| 🗲 🛈 🖨   https://www.gotfootball.co.uk/asp/directors/dub/applications.asp?Evi 🛛 🤇 🔍 Search                                                                                                    | ☆     | Ê              | ♥ .                     | F â            | ø                 | ≡      |
| 🧧 Most Visited 🛞 Getting Started 🛞 eBay Daily Deals 🛞 New Issues - Zinio 🛞 Suggested Sites 🛞 Web Slice Gallery                                                                                                    |       |                |                         |                |                   |        |
| GotFootball.co.uk >>> Directors - Club<br>Home Website Club Referees League Cup                                                                                                    |       | Organ<br>Maste | nization:<br>er Account | <u>centres</u> | <u>tillsfc</u> Lo | ig Out |
| Management Managers Coaches Teams Players Help                                                                                                    |       |                |                         |                |                   |        |
| View & Manage Applications Schedules Import Team Player Search Misconduct Report Documents                                                                                                    |       |                |                         |                |                   |        |
| View Event Registrations/Applications                                                                                                    |       |                |                         |                |                   |        |
| Search Filters Filter by Upcoming Event East Berks Football Alliance 2016/17 (01/09/2016) (1) 🗸                                                                                                    |       |                |                         | Appl           | y Filters         |        |
| Page Size     Gender     Age     Coach/Manager Name     Team Name/ID       20     V     All     V     V                                                                                                    |       |                |                         |                |                   |        |
| Items 1 - 1 of 1                                                                                                    |       |                |                         |                |                   |        |
| Gender         Age         Team         Event Name         Start         Applied           Coed         U18         Centre Skills FC         East Berks Football Alliance 2016/17         01/09/2016         02/05/2016 17:07:38 | Acc   | epted          | Lis                     | t Pas          | ses               |        |
| Items 1 - 1 of 1                                                                                                    |       |                | 110                     | 2              |                   |        |
| powered gotsoccer                                                                                                    |       |                |                         |                |                   |        |
| Co                                                                                                    | ntact | Priva          | acy State               | ment           |                   |        |

11. Once the team has been accepted then we suggest you work on the players in the team and remove any players not playing for this team and add new team members.

The player photos from 2022/23 will be wiped by GotFootball from the system.

For existing players who are members of your clubs then your will need a new photo (passport style and size) and new online guardian agreement form.

For new players to your Club/teams then your need a new photo (passport style and size), upload a proof of date of birth (passport, birth certificate or EBFA registration card prior to 2023/24 season) and new online guardian agreement form.

12. Please ensure that ALL managers have address and postcodes.

13. We have also added accts for Club Secretary, Chairman, Treasurers and Child Welfare Officers – Please check this data and ensure that it is correct and up to date.

Access - Home Tab - Users Accounts

14. System to allow Clubs to enter/request their preferred Sections/Divisions for teams for the 2023/24 season.

#### Adding a New Team

- 1. Login to your Club Account.
- 2. Open the Club Tab.

|                                                                                                    | GotFootball.co.uk >>> Directors                                              | Master Account |
|----------------------------------------------------------------------------------------------------|------------------------------------------------------------------------------|----------------|
| Account Events Billing Support Organizations H<br>mary Account Info User Accounts Payment Setup                                                                                                    | Activity Logs GotFootball Registration Account Status                        |                |
| Welcome Back, Guest                                                                                                    | GotFootball Account<br>Create your GotFootball Account                       |                |
| Player Registration<br>Now you can accept and manage player registrations online!<br>Create a fully customizate player application form including<br>additional club services or offers and charge besi va credit<br>card?. Families can also register multiple accounts and keep<br>them under a single password.<br>Plases <u>Contact Us</u> for further assistance.<br><u>Wiew Online Registration Demo</u><br>"Bloquires 3rd party AuthorizoNet or PRI marchant account. | GotFootball Billing Account<br>No billing information or involces on record. |                |
| Player Summary           Players on Team Rosters         4 Unassigned Players         3           Total Registered Players         7         2 Manage Players                                                                                                    |                                                                              |                |
| Current & Upcoming Training Events<br>No upcoming training events on record<br>Manage Training Events                                                                                                    |                                                                              |                |
| Current & Upcoming Leagues No upcoming leagues on record  Manage Leagues                                                                                                    |                                                                              |                |
| Current & Upcoming Tournaments<br>No upcoming tournaments on record<br>Manage Tournaments                                                                                                    |                                                                              |                |
|                                                                                                    |                                                                              |                |

3. If Team has new manager - Select Manager in the Black Bar

| Team Ma      | nagere                       |                                  |                                     |               |
|--------------|------------------------------|----------------------------------|-------------------------------------|---------------|
|              | Create Team Manager Profile  | Export All Managers (CSV)        | Export All Managers (XLS)           |               |
| Search Filt  | ers Page Size 25 🔻 Photos No | ▼ Teams Column No ▼ Primary Role | <ul> <li>Show State Regs</li> </ul> | Apply Filters |
| First Name   | Last Name Team Name          | Level R/M Status R/M Date        |                                     |               |
| Competitive  | Level Management Set Level » | T                                |                                     |               |
| Print R/M Ca | ards »                       |                                  |                                     |               |

4. Create a new Manager

(Ensure they have Level/Grade as Grassroots, Name, Gender, Address, email and mobile added)

Create a Username and Password for the Manager

| Manager In           | io                                                                                                    |                                                           |               |                      |                         |                            |                 |          |  |
|----------------------|----------------------------------------------------------------------------------------------------|-----------------------------------------------------------|---------------|----------------------|-------------------------|----------------------------|-----------------|----------|--|
| Manage               | - New Tea                                                                                             | n Mana                                                    | ager          |                      |                         |                            |                 |          |  |
| Risk Status          | N/A                                                                                                   |                                                           |               |                      | Notes                   |                            |                 |          |  |
| Level/Grade          | •                                                                                                    |                                                           |               |                      |                         |                            |                 |          |  |
| Manager ID<br>Number |                                                                                                    |                                                           |               | 0                    |                         |                            |                 |          |  |
| Full Legal<br>Name   | Legal First M<br>Risk Management<br>No risk management<br>Use the button below<br>matching this manag | M.I. Last<br>Data<br>data is attao<br>to search fo<br>er. | hed to this i | manager.<br>approval |                         |                            | #               |          |  |
| Gender               | O Male O Fem                                                                                          | ale                                                       |               |                      |                         |                            |                 |          |  |
| Date of<br>Birth     |                                                                                                    | DD/MM/YY                                                  | m             |                      | Login Create a use      | dentials<br>mame and passy | vord to allow t | his      |  |
| FA #                 |                                                                                                    |                                                           |               |                      | this area bla           | nk to automatically        | y generate a u  | username |  |
| County<br>Registered | Berkshire                                                                                             | •                                                         |               |                      | and passwor<br>Username | d.<br>Create a User        |                 |          |  |
| Primary<br>Role      | •                                                                                                    |                                                           |               |                      | Password                | •••••                      |                 |          |  |
| Address              |                                                                                                    |                                                           |               |                      |                         |                            |                 |          |  |
| Town                 |                                                                                                    |                                                           |               |                      |                         |                            |                 |          |  |
| County               |                                                                                                    | •                                                         |               |                      |                         |                            |                 |          |  |
| Postal Code          |                                                                                                    |                                                           |               |                      |                         |                            |                 |          |  |
| Country              | United Kingdom                                                                                        | •                                                         |               |                      |                         |                            |                 |          |  |
| Email                |                                                                                                    |                                                           |               |                      |                         |                            |                 |          |  |
| Phone                |                                                                                                    |                                                           |               |                      |                         |                            |                 |          |  |
| Phone (2)            |                                                                                                    |                                                           |               |                      |                         |                            |                 |          |  |
| Mobile<br>Phone      |                                                                                                    |                                                           |               |                      |                         |                            |                 |          |  |
| Text Msg<br>Address  |                                                                                                    |                                                           |               | •                    |                         |                            |                 |          |  |
| Fax                  |                                                                                                    |                                                           |               |                      |                         |                            |                 |          |  |

powered ontenaar

5. Select Teams in the Black Bar.

| ŚG          | otFoo        | tba         |           |            | Home     | GotFootb | ilte Club     | Directors -  | Club<br>Registrar | League Cup  |                     |             |
|-------------|--------------|-------------|-----------|------------|----------|----------|---------------|--------------|-------------------|-------------|---------------------|-------------|
| nagement M  | lanagers Co  | aches       | Teams     | Players    | Help     |          |               |              |                   |             |                     |             |
| nmary Cust  | omization F  | acilities   | Accour    | t Tools    | Registra | ation    |               |              |                   |             |                     |             |
|             |              |             |           |            |          |          |               |              |                   |             |                     |             |
| Club - F    | lovers BI    | ues         |           |            |          |          |               |              |                   |             |                     |             |
| Club Sur    | nmary        |             |           |            |          |          | Affiliatio    | on           |                   |             |                     |             |
| Player Sun  | nmary        |             |           |            |          |          | TheFA         | Nº FARDER    |                   |             |                     |             |
| Players on  | Teams        | 4           | Unassigne | d Players  |          | 3        | 2.0° = °      | 1 Cont       |                   |             |                     |             |
| Total Playe | rs           | 7           |           | 2          | Manage   | Players  |               | C SIGS       | Upload Y          | Your Logo   |                     |             |
|             |              |             |           |            |          |          |               |              | /                 |             |                     |             |
| Recently U  | pdated Teams | (listing up | o to 10)  |            |          |          | <u> </u>      |              |                   |             |                     |             |
| Group       | Team         |             | Coach     | F          | Players  |          |               |              |                   |             |                     |             |
| B U14       | United       |             |           | Ç          |          |          | County        | & League E   | silling           |             |                     |             |
| B U14       | Rams         |             |           | Ç          | 1        |          | Rovers B      | lues (Essex) |                   |             |                     |             |
| B U14       | Rovers       |             |           | Q          |          |          | Acct#         | Description  |                   | Totals      |                     |             |
| B U10       | Rams         |             |           | <u>(</u>   |          |          | <u>103742</u> | Billing: A   | Test FC           | Balance     | £0.00               |             |
| B U14       | Gunners      |             |           | Ç          |          |          |               |              |                   | Total Balan | ice of Listed Accou | unts: £0.00 |
| B U14       | Forest       |             |           | Q          | 1        |          |               |              |                   |             |                     |             |
| B U14       | Dragons      |             |           | (          |          |          |               |              |                   |             |                     |             |
| B U14       | Devils       |             |           | Ç          |          |          |               |              |                   |             |                     |             |
| B U14       | City         |             |           | <u>(</u>   | 1        |          |               |              |                   |             |                     |             |
| B U14       | Athletic     |             |           | <u>(</u>   | <u>)</u> |          |               |              |                   |             |                     |             |
|             |              |             |           | Z <u>N</u> | anage Al | I Teams  |               |              |                   |             |                     |             |
|             |              |             |           |            |          |          |               |              |                   |             |                     |             |

6. Select Teams in the Black Bar.

| GotFootball.co.uk >> Directors - Club                                                                                                    | Organization: atestclub Log Out<br>Master Account |
|----------------------------------------------------------------------------------------------------|---------------------------------------------------|
| Home Website Cito, Referees Registrar League Cup                                                                                                    |                                                   |
| Management Managers Coaches Teams Players Help                                                                                                    |                                                   |
| View & Manage Applications Schedules Import Team Player Search Misconduct Report Documents                                                                                                    |                                                   |
| Manage Teams  Cunicock Teams Cunicock Team Lists Unicock Team Lists Un |                                                   |
| Add Team & Export (CSV) WE Export (XLS)                                                                                                    |                                                   |
| Page Size 20 O Photos No O Filter by Upcoming Event O Apply Filters                                                                                                    |                                                   |
| Gender Age Grp. Manager or Coach Name Team Name Level/Grade Management                                                                                                    |                                                   |
|                                                                                                    |                                                   |

7. Enter following data and "Save Team Account" Level/Grade as Grassroots
Team ID – leave blank – this will be completed by system
Club Name
Team Name
Gender (U7s to U18s Coed and U21 – Boys)
Current Age Group (so a new team in next season of U11s – enter U10s etc)
County Registered – True County of Registration

(i.e. Berkshire, Hampshire, Middlesex, Oxfordshire and Surrey)

Manager

(Select the Manager)
Team Login Information
Create a Username
Create a Password

Then " Save Team Account "

| ment Mana            | ners Coaches                 | Teams         | Players Help   | ressite City Referees League Cup                                                                                                    |
|----------------------|------------------------------|---------------|----------------|----------------------------------------------------------------------------------------------------|
| Manage Ap            | plications Scl               | hedules I     | mport Team Pla | yer Search Misconduct Report Documents                                                                                                    |
|                      |                              |               |                |                                                                                                    |
| Basic Info           |                              |               |                |                                                                                                    |
| Vew Tean             | n                            |               |                |                                                                                                    |
| Basic Team           | Information                  | 1             |                | Team Officials                                                                                                    |
| Level/Grade          | Grassroots 🗸                 | ]             |                | Initially 3 assistant coach, manager, and trainer positions are available                                                                     |
| Team ID              |                              |               |                | If you fill all 3 assistant positions and save your changes, up to 7<br>additional positions will be available for each role for a maximum of |
| Number               | Annathan Chila               |               |                | 10 assistants in each role.                                                                                                    |
|                      | Another Club                 |               |                | Manager Clark, Adam                                                                                                    |
| Condor               |                              | overs         |                | Coach V                                                                                                    |
| Current              | O Boys                       | Coed OG       | iris           | Assistant Coaches                                                                                                    |
| Age Group            | 05/06 (U10)                  |               | ~              | Cause Team Assount                                                                                                    |
| County<br>Registered | Berkshire<br>*Select country | if other than | GB             | Save Team Account                                                                                                    |
| Position             |                              | in other than | 05.            |                                                                                                    |
| School               |                              |               |                |                                                                                                    |
| District             |                              |               |                |                                                                                                    |
| Prevent t            | eam, group, or s             | tate change   | by manager.    |                                                                                                    |
| Prevent a            | add/release of pi            | ayers by ma   | nager.         |                                                                                                    |
| manager.             | i roster page & e            | eman toors n  | on team        |                                                                                                    |
| Allow tea            | m manager to p               | rint player m | edical release |                                                                                                    |
| Calaar               |                              | 1             |                |                                                                                                    |
| COIOTS               | Jersey                       | Shorts        | Socks          |                                                                                                    |
| Alt.Colors           | lorroy                       | Shorts        | Code           |                                                                                                    |
|                      | Jersey                       | onorts        | 2006           |                                                                                                    |
|                      | red with Tea                 | m             |                |                                                                                                    |
| Notes - <u>Sha</u>   | Tota mana tota               |               |                |                                                                                                    |
| Notes - Sha          |                              |               |                |                                                                                                    |
| Notes - Sha          |                              |               |                |                                                                                                    |
| Notes - Sha          |                              |               |                |                                                                                                    |
| Notes - Sha          |                              |               | :              |                                                                                                    |

8. Create more teams if required.

9. Then follow the "Enter Teams in to an Event" Instructions to add team to new season.

## Selecting Preferred Division for the East Berks Football Alliance 2023/2024

#### **Club Account Instructions**

A. Login to the Club Account and Open the Club tab.

| GotFootball<br>My Account Events Billing Support Organizations Hell<br>Summary Account Info User Accounts Payment Seture                                                                                                    | GotFootball.co.uk >> Directors         mo       Website       Club       Referees       Registrar       League       Cup         p       Civity Logs       GotFootball Registration       Account Status |
|----------------------------------------------------------------------------------------------------|----------------------------------------------------------------------------------------------------|
| Welcome Back, Guest                                                                                                    | GotFootball Account<br>Create your GotFootball Account                                                                                                    |
| Now you can accept and manage player registrations online!<br>Create a fully customizable player application form including<br>additional club services or offers and charge fees via credit<br>cardt. Families can also register multiple accounts and keep<br>them under a single password.<br>Plase Contact Lis for further assistance. | GotFootball Billing Account<br>No billing information or invoices on record.                                                                                                    |
| Player Summary           Players on Team Rosters         4         Unassigned Players         3           Total Registered Players         7         Image Players         3                                                                                                    |                                                                                                    |
| Current & Upcoming Training Events No upcoming training events on record I Manage Training Events                                                                                                    |                                                                                                    |
| Current & Upcoming Leagues No upcoming leagues on record  Manage Leagues                                                                                                    |                                                                                                    |

B. Select Teams in the Black Bar.

| 130         | GotFooth            | ball                 | GotFootba       | ili.co.uk >>> | Directors - Club   |             |                              |   |            |
|-------------|---------------------|----------------------|-----------------|---------------|--------------------|-------------|------------------------------|---|------------|
|             |                     |                      | Home Websit     | te Club       | Referees Registrar | League Cup  |                              |   |            |
| Management  | Managers Coach      | es Teams Players     | Help            |               |                    |             |                              |   |            |
| Summary Cus | stomization Faci    | lities Account Tools | Registration    |               |                    |             |                              |   |            |
| Olub        |                     |                      |                 |               |                    |             |                              |   |            |
| Club -      | Hovers Blue         | es                   |                 |               |                    |             |                              | _ |            |
| Club Su     | ummary              |                      |                 | Affiliatio    | n                  |             |                              |   |            |
| Player Su   | ummary              |                      |                 | TheFA         | St. Tarthere a     |             |                              |   |            |
| Players o   | n Teams             | 4 Unassigned Players | 3               | <b>1</b>      |                    |             |                              |   |            |
| Total Play  | vers                | 7 🛛 🛛 🔤              | Manage Players  |               | Upload             | Your Logo   |                              |   |            |
|             |                     |                      |                 |               |                    |             |                              |   |            |
| Recently    | Updated Teams (list | ing up to 10)        |                 | _             |                    |             |                              | J |            |
| Group       | Team                | Coach Pl             | layers          |               |                    |             |                              | 0 |            |
| B U14       | United              | <u>0</u>             |                 | County        | & League Billing   |             |                              |   |            |
| B U14       | Rams                | <u>0</u>             |                 | Rovers B      | ues (Essex)        |             |                              |   |            |
| B U14       | Rovers              | <u>0</u>             |                 | Acct#         | Description        | Totals      |                              |   |            |
| B U10       | Rams                | <u>0</u>             |                 | 103742        | Billing: A Test FC | Balance     | £0.00                        |   |            |
| B U14       | Gunners             | <u>0</u>             |                 |               |                    | Total Balan | ce of Listed Accounts: £0.00 |   |            |
| B U14       | Forest              | <u>0</u>             |                 | (             |                    |             |                              | ) |            |
| B U14       | Dragons             | <u>0</u>             |                 |               |                    |             |                              |   |            |
| B U14       | Devils              | <u>0</u>             |                 |               |                    |             |                              |   |            |
| B U14       | City                | <u>0</u>             |                 |               |                    |             |                              |   |            |
| B U14       | Athletic            | <u>0</u>             |                 |               |                    |             |                              |   |            |
|             |                     | 2 Ma                 | anage All Teams |               |                    |             |                              |   |            |
|             |                     |                      |                 |               |                    |             |                              |   |            |
|             |                     |                      |                 |               |                    |             |                              |   |            |
|             |                     |                      |                 |               | powered            | ന്ദ്രഹ      | 727                          |   |            |
|             |                     |                      |                 |               | by E               | jenergi     |                              |   |            |
|             |                     |                      |                 |               |                    |             |                              |   | Contact Pr |

C. Click Applications in the Grey bar.

|          | SG                              | otFootl         | ball                   | Home                  | GotFootball.co.u | ik » Direc<br>Club Refer | ees Registrar L                                    | eague Cup            |              |         |           |   |   |       | Organizatic<br>Master Acco | n: atestclub Log Out<br>unt |
|----------|---------------------------------|-----------------|------------------------|-----------------------|------------------|--------------------------|----------------------------------------------------|----------------------|--------------|---------|-----------|---|---|-------|----------------------------|-----------------------------|
| Mana     | gement Ma                       | nagers Coacl    | nes Teams              | Players Help          |                  |                          |                                                    |                      |              |         |           |   |   |       |                            |                             |
| View     | & Manage 🖌                      | pplications     | Schedules Im           | port Team Play        | er Search Mi     | sconduct Re              | port Documents                                     |                      |              |         |           |   |   |       |                            |                             |
| Mai      | nage Tea                        | ams 📲 🛄         | ck Teams<br>lock Teams | Lock Team Lists       | Hide Team        | am Lists                 | Disable Printing Release<br>Allow Printing Release | ase Forms<br>e Forms |              |         |           |   |   |       |                            |                             |
|          |                                 |                 |                        |                       |                  |                          |                                                    | Add Team             | Export (CSV) | Export  | (XLS)     |   |   |       |                            |                             |
| Page     | Size 20                         | Photos N        | D ᅌ Filter by          | Upcoming Event        |                  |                          | O Apply Filters                                    |                      |              |         |           |   |   |       |                            |                             |
| Gend     | ler Age G                       | arp. Manag      | er or Coach Nam        | e Team Nam            | e Le             | vel/Grade                | Set Level/Grade Mana                               | gement               |              |         |           |   |   |       |                            |                             |
| Ente     | Teams in an i                   | in-house League | , Training Progran     | n, or other associate | ed event         |                          |                                                    |                      |              |         |           |   |   |       |                            |                             |
| (Se      | lect an Event                   | :)              |                        | Select                |                  |                          |                                                    |                      |              |         |           |   |   |       |                            |                             |
| Ema      | il Selected Te<br>s 1 - 20 of 2 | eams » P        | rint Selected Tea      | Im Contacts           |                  |                          |                                                    |                      |              |         |           |   |   |       |                            |                             |
| <b>v</b> | Gender                          | Curr.Age        | 16/17 Age              | ID Number             | Club             | Team                     | Level/Grade                                        | Manager              | Coach        | Players | List      | т | R | Years | Forms                      | Registrations               |
|          | Boys                            | U10             | U11                    | 7435                  | A Test FC        | Athletic                 | Grassroots                                         |                      |              | Ō       | Available | • |   | 05/06 | No                         | *View                       |
|          | Boys                            | U10             | U11                    | 7431                  | A Test FC        | City                     | Grassroots                                         |                      |              | Q       | Available |   |   | 05/06 | No                         | * View                      |
|          | Boys                            | U10             | U11                    | 5298                  | Test FC          | Devils                   | Grassroots                                         | Ta, Anthony          |              | 1       | Available |   |   | 05/06 | No                         | * View                      |
|          |                                 |                 |                        |                       |                  |                          |                                                    |                      |              |         |           |   |   |       |                            |                             |

D. Select the *East Berks Football Alliance 2020/2021* from the "Filter by Upcoming Event" drop down list and click the Apply Filters button.

You can also filter by gender, age, manager, and team name.

| GotFootball                                           | GotFootball.co.uk » Directors - Club<br>Website Club Referees Registrar Leagu                                                                | еСир       |                     |             | Organizati<br>Master Acc | on: <u>atestclub</u> Log Out<br>ount |
|-------------------------------------------------------|----------------------------------------------------------------------------------------------------|------------|---------------------|-------------|--------------------------|--------------------------------------|
| Management Managers Coaches Teams Players Help        |                                                                                                    |            |                     |             |                          |                                      |
| View & Manage Applications Schedules Import Team Play | er Search Misconduct Report Documents                                                                                                    |            |                     |             |                          |                                      |
| View Event Registrations/Applications                 | ast Berks Football Alliance 2016/17 (01/09/2016) (1)<br>ast Berks Football Alliance 2016/17 (01/09/2016) (1)<br>ast League (01/09/2016) (20) | 8          | -                   |             |                          | Apply Filters                        |
| Items 1 - 20 of 23                                    | Pages:<br>1 2                                                                                                    |            |                     | Next Page » |                          |                                      |
| Gender Age Team Event Name                            |                                                                                                    | Start      | Applied             | Accepted    | List P                   | asses                                |
| Boys U10 Devils East Berks Football                   | Alliance 2016/17                                                                                                    | 01/09/2016 | 06/05/2016 18:24:49 | No          | No Q                     |                                      |
| Boys U10 Gunners Test League                          |                                                                                                    | 01/09/2016 | 24/03/2016 12:56:32 | Yes         | No Q                     |                                      |

E. Select the Team Application of interest.

| GotFootbo                        | GotFootball.co.uk ;<br>Home Website Citub      | >> Directors - Club<br>Referees Registrar League C | q                     |                       | Organization: <u>atestclub</u> Log Out<br>Master Account |
|----------------------------------|------------------------------------------------|----------------------------------------------------|-----------------------|-----------------------|----------------------------------------------------------|
| Management Managers Coaches      | Teams Players Help                             |                                                    |                       |                       |                                                          |
| View & Manage Applications Sche  | dules Import Team Player Search Misco          | nduct Report Documents                             |                       |                       |                                                          |
| View Event Registration          | ons/Applications                               |                                                    |                       |                       |                                                          |
| Search Filters                   | Filter by Upcoming Event East Berks Football A | lliance 2016/17 (01/09/2016) (1) ᅌ                 |                       |                       | Apply Filters                                            |
| Page Size Gender Age<br>20 C All | Coach/Manager Name Team Name/ID                |                                                    |                       |                       |                                                          |
| Items 1 - 1 of 1                 |                                                |                                                    |                       |                       |                                                          |
| Gender Age Team                  | Event Name                                     | Start                                              | Applied               | Accepted              | List Passes                                              |
| Boys U10 Devils                  | East Berks Football Alliance 2016/17           | 01/09/201                                          | 6 06/05/2016 18:24:49 | No                    | No O                                                     |
| Items 1 - 1 of 1                 |                                                |                                                    |                       |                       |                                                          |
|                                  |                                                | powered gotso                                      | CCEF                  |                       |                                                          |
|                                  |                                                |                                                    |                       | Contact<br>©2016 GotS | Privacy Statement                                        |

F. Select the Division you would like for the team to play in from the "Preferred Division" drop down list.

| Configuration         Conclusion         Payers         Halp           antagement         Managers         Conclusion         Ream         Players         Halp           ewit & Managers         Applications         Schedules         Import Team         Players         Halp           ewit & Manager         Applications         Schedules         Import Team         Players         Halp           ewit & Manager         Application & Team Info         Payment & Status         Schedules         Exception 1           Event         East Barks Forball Alliance 2016/17         Coach Inform         Coach Inform         Coach Inform           Event         East Barks Forball Alliance 2016/17         Coach Inform         Coach Inform         Coach Inform           Team Name         Devils         Team Name         Perils         Team Status         Yorkshire           Prev Year Record         Wins Losses Tes         Preferred Division         Cap         Country           Confirmation         Section R (U7s to U11s)         Section R (U7s to U11s)         Section R (U7s to U11s)         Nohole           Contract Information         Section R (U7s to U11s)         Phone (2)         Mobile         Nohole           Contract Information         Section R (U7s to U11s)         Phone (2)                                                                                                    | te Club Referees Registrar League Cup Misconduct Report Documents In Requests (Misconduct Cards) (Plaver Passes) |
|----------------------------------------------------------------------------------------------------|----------------------------------------------------------------------------------------------------|
| Anagement         Managers         Coaches         Tasma         Players         Map           W & Manage         Applications         Schedules         import Team         Player Search           Application & Team Into         Payment & Status         Schedules         Exception 1           Byog U11         TEST FC DEVILS (Yorkshire) - East Berks Football A lilance 2016/17<br>(01.08/2016-50.04/2017)         Coach Inform           Croup         Boys U11         Coach Inform         Coach Inform           Club Name         Test Berks Football A lilance 2016/17<br>(01.08/2016-50.04/2017)         Manager Into           Group         Boys U11         Manager Into         Scation 2004/2017)           Group         Boys U11         Manager Into         Scation 2004/2017)           Confirmation         Section A (U7s to U11s)         Scation 2004/20118)         Scation 2004/20118)           Date Applied         Section A (U7s to U11s)         Scation 10/75 to U11s)         Scation 10/75 to U11s)           Contract Name         Section A (U7s to U11s)         Monale         Prone (2)           Contract Name         Section A (U7s to U11s)         Mobile Text           Chird         Division 2 (U12s to U21s)         Mobile Text           Chird         Division 2 (U12s to U21s)         Fax                                                                                                    | Misconduct Report Documents                                                                                      |
| v & Manage Applications Schedules Import Team Player Search Application & Team Info Payment & Statue Schedules Exception 1 Social Schedules Application & Team Info Payment & Statue Schedules Exception 1 Social Schedules Exception 1 Social Schedules Exception 1 Social Schedules Exception 1 Social Schedules Exception 1 Social Schedules Exception 1 Social Schedules Exception 1 Social Schedules Exception 1 Social Schedules Exception 1 Social Schedules Exception 1 Social Schedules Exception 2 Social Schedules Exception 1 Social Schedules Exception 2 Social Schedules Exception 2 Social Schedules                                                                                                    | Misconduct Report Documents                                                                                      |
| Application & Team Info         Payment & Status         Schedule         Exception 1           Boys Util T(SST FC DEVILS (VortGhiro) = Enst Borks Football Al<br>Application Information           Coech Inform         East Borks Football Alliance 2016/17<br>(0109/2016-30004/2017)         Ceach Inform           Group         Boys Util T(SST FC DEVILS (VortGhiro) = Enst Borks Football Alliance 2016/17<br>(0109/2016-30004/2017)         Manager Info           Group         Boys Util<br>Util Name         Tear FC         Send Tearn           Team State         Vortschire         Manager Info         Send Tearn           Team State         Vortschire         Manager Info         Section A (U7s to U11s)         Section A (U7s to U11s)           Date Applied         Section A (U7s to U11s)         Section B (U7s to U11s)         Section A (U7s to U11s)         Section A (U7s to U11s)           Section B (U7s to U11s)         Section A (U7s to U11s)         Section B (U7s to U11s)         Phone (2)           Contract Name         Section A (U7s to U11s)         Section A (U7s to U11s)         Fax           State         Division 2 U12s to U21s)         Fax         Division 2 U12s to U21s)         Fax           State         Division 2 U12s to U21s)         Division 2 U12s to U21s)         Fax         External Mobile <th>In Requests   Misconduct Cards   Plaver Passes</th>                                                                                                    | In Requests   Misconduct Cards   Plaver Passes                                                                   |
| Application & Team Info         Payment & Status         Schedule)         Exception 1           Boys U11 TEST FC DEVILS (YorKahne) - East Barks Football All<br>Application Information<br>Event         Cacch Inform<br>(0106/2016/30.04/2017)         Cacch Inform<br>Coach Inform<br>(0106/2016/30.04/2017)           Group         Boys U11         Manager Into<br>Ananger Into<br>Social Inform         Manager Into<br>Address           Team Name         Devils         Section A (U7s to U11s)<br>Section B (U7s to U11s)         Sate<br>Social Inform           Preferred Division         Continuent<br>Section A (U7s to U11s)         Sate<br>Section A (U7s to U11s)         Sate<br>Section A (U7s to U11s)           Contract Name<br>Address         Section A (U7s to U11s)         Phone (2)<br>Section B (U7s to U11s)         Phone (2)<br>Mobile Text           Contract Name<br>Address         Section A (U7s to U11s)<br>Section B (U7s to U11s)         Fax         Sate<br>Division 2 (U2s to U21s)           State         Division (U7s to U11s)<br>Section B (U7s to U11s)         Fax                                                                                                    | n Requests Misconduct Cards Player Passes                                                                        |
| Boys U11 TEST FC DEVILS (Yorkshire) - East Berks Football Al<br>Application Information           Event         East Berks Football Alliance 2016/17<br>(10/08/2016-30/04/2017)         Coach Inform<br>Coach Inform<br>Section Prevent Pactor<br>Date Applied<br>Section A (U7s to U11s)<br>Section B (U7s to U11s)<br>Section B (U7s to U11s)<br>Section B (U7s to U11s)<br>Section C (U7s to U11s)<br>Section C (U7s to U11s)<br>Secti | An induced I more man I i mater i more I                                                                         |
| Depletation information         County         County                                                                                                    |                                                                                                    |
| Event         East Berks Football Alliance 2016/17<br>(017/09/2016-3004/2017)         Coach Inform<br>Coath Inform           Group         Boys U11         Manager Info<br>Sector Plan         Coach Inform           Club Name         Test FC         Send Team           Team Name         Devils         Manager Info           Team State         Yorkshire         Address           Prefered Division         Section A (U7s to U11s)         State           Confirmation         Section R (U7s to U11s)         State           Contract Name         Section R (U7s to U11s)         Phone           Contact Information         Section R (U7s to U11s)         Mobile Text           Contact Name         Section R (U7s to U11s)         Mobile Text           Contact Name         Section R (U7s to U11s)         Mobile Text           Contact Name         Section R (U7s to U11s)         Mobile Text           Cather Division 2 (U2s to U21s)         Division 2 (U2s to U21s)         Fax           State         Division 2 (U2s to U21s)         Email           Division 2 (U2s to U21s)         Division 2 (U2s to U21s)         Email           Country         Division 4 (U2s to U21s)         Email                                                                                                    |                                                                                                    |
| Event (01/09/2016-30/04/2017)<br>Group Boys U11<br>Club Name Test FC Send Team<br>Team State Yorkshire Section FU/3s to U1s)<br>Confirmation<br>Date Applied Section A (U7s to U1s)<br>Section B (U7s to U1s)<br>Section B (U7s to U1s)<br>Sec            | ormation Not Available                                                                                           |
| Group         Boys U11         Manager IN<br>Send Team           Club Name         Test FC         Send Team           Team Name         Devilia         Send Team           Team State         YorkShire         Address           Preferred Division         State         State           Confirmation         Section A (U7s to U11s)         State           Data Applied         Section A (U7s to U11s)         State           Section B (U7s to U11s)         Section B (U7s to U11s)         Phone (2)           Contract information         Section A (U7s to U11s)         Mobile Team           Contract information         Section A (U7s to U11s)         Mobile Team           Contract information         Section A (U7s to U11s)         Mobile Team           Contract information         Section A (U7s to U11s)         Mobile Team           Contract information         Section A (U7s to U11s)         Mobile Team           Contract information         Section A (U7s to U11s)         Mobile Team           Contract information         Section A (U7s to U11s)         Fax           Address         Section A (U12s to U21s)         Fax           State         Division 3 (U12s to U21s)         Fax           Country         Division 4 (U12s to U21s)         Fax </td <td></td>                                                                                                    |                                                                                                    |
| Club Name     Test FC     Send Team       Team Name     Davils     Manager Na       Team State     Yorkshire     Address       Pref Vear Record     Wins Losses Ties     City       Preferred Division     Section A (U7s to U11s)     S7963       Date Applied     Section B (U7s to U11s)     Section A (U7s to U11s)       Section B (U7s to U11s)     Section C (U7s to U11s)     Phone       Contract Information     Section B (U7s to U11s)     Mobile       Contact Information     Section C (U7s to U11s)     Mobile Text       Contact Name     Section I (U7s to U11s)     Mobile Text       Address     Section I (U7s to U11s)     Mobile Text       City     Section I (U7s to U11s)     Mobile Text       Contact Name     Section I (U7s to U11s)     Mobile Text       City     Section I (U7s to U11s)     Fax       State     Division 2 (U12s to U21s)     Publis       Division 2 (U12s to U21s)     Division 4 (U12s to U21s)     Fax       Country     Division 4 (U12s to U21s)     Publis                                                                                                    | Information                                                                                                    |
| Team Name         Devils         Control Team           Presm State         Yorkshire         Address           Preferred Division         \$17963         State           Confirmation         Section A (U/2s to U11s)         37963         Zip           Date Applied         Section A (U/2s to U11s)         State         Phone (2)           Contract Information         Section A (U/2s to U11s)         Phone (2)         Mobile           Contract Information         Section A (U/2s to U11s)         Phone (2)         Mobile           Contract Information         Section A (U/2s to U11s)         Phone (2)         Mobile           Contact Information         Section A (U/2s to U11s)         Phone (2)         Mobile           Contact Information         Section A (U/2s to U11s)         Fax         Mobile Text           Contact Information         Section A (U/2s to U21s)         Fax         Mobile Text           Zip         Division 3 (U12s to U21s)         Fax         Fax           Country         Division 4 (U12s to U21s)         Fax         Fax                                                                                                    | and Jobis Information                                                                                            |
| Team State         Yorkshire         Manager Na           Prev Year Record         Wins Losses Ties         City           Preferred Division         Section A (U7s to U11s)         37963           Date Applied         Section B (U7s to U11s)         Email           Bection B (U7s to U11s)         Phone         Section A (U7s to U11s)           Contract Name         Section A (U7s to U11s)         Phone (2)           Contact Information         Section A (U7s to U11s)         Mobile Text           Address         Section A (U7s to U11s)         Mobile Text           Contact Name         Section A (U7s to U11s)         Mobile Text           Cather Division 2 (U12s to U11s)         Section A (U7s to U11s)         Mobile Text           Contact Name         Section A (U7s to U11s)         Mobile Text           City         Section A (U7s to U11s)         Mobile Text           Cather         Division 2 (U12s to U21s)         Fax           State         Division 2 (U12s to U21s)         Fax           Country         Division 3 (U12s to U21s)         Fax                                                                                                    |                                                                                                    |
| Prev Year Record Wins Losses Ties City City Confirmation Confirmation Section A (U7s to U1ts) State Section B (U7s to U1ts) Section B (U7s to U1ts) Se                                                                                                    | Name Anthony Ta                                                                                                  |
| Prefered Division 5<br>Confirmation Section A (U7s to U11s)<br>Last Updated Section B (U7s to U11s)<br>Section B (U7s to U11s)<br>Section B (U7s to U11s)<br>Contact Information<br>Section B (U7s to U11s)<br>Contact Information<br>Section B (U7s to U11s)<br>Contact Information<br>Section B (U7s to U11s)<br>Contact Information<br>Section B (U7s to U11s)<br>Contact Name<br>Section B (U7s to U11s)<br>City Section B (U7s to U11s)<br>City Section B (U7s to U11s)<br>City Section B (U7s to U11s)<br>City Section B (U7s to U11s)<br>City Section B (U7s to U11s)<br>City Section B (U7s to U11s)<br>City Section B (U7s to U11s)<br>City Section B (U7s to U11s)<br>City Section B (U7s to U11s)<br>City Division 3 (U12s to U21s)<br>Country Division 4 (U12s to U21s)<br>City Division 4 (U12s to U21s)<br>City Division 4 (U12s to U21s)<br>Section B (U7s to U11s)<br>City Section B (U7s to U11s)<br>City Section B (U7s to U11s)<br>City Section B (U7s to U11s)<br>City Section B (U7s to U11s)<br>City Section B (U7s to U11s)<br>City Division 4 (U12s to U21s)<br>City Division 4 (U12s to U21s)<br>City Division 4 (U12s to U21s)<br>City Division 4 (U12s to U21s)<br>City Division 4 (U12s to U21s)<br>City Division 4 (U12s to U21s)<br>City Division 4 (U12s to U21s)<br>City Division 4 (U12s to U21s)<br>City Division 4 (U12s to U21s)<br>City Division 4 (U12s to U21s)<br>City Division 4 (U12s to U21s)<br>City Division 4 (U12s to U21s)<br>City Division 4 (U2s to U21s)<br>City Division 4 (U2s to U21s)<br>Cit                                          |                                                                                                    |
| Preferred Division Section A (U7s to U1s)<br>Confirmation<br>Date Applied<br>Last Updated Section B (U7s to U1s)<br>Section B (U7s to U1s)<br>Section C (U7s to U1s)<br>Section C (U7s to U1s)<br>Section C (U7s to U1s)<br>Contact Information Section F (U7s to U1s)<br>Contact Name<br>Section A (U7s to U1s)<br>Contact Name<br>Section A (U7s to U1s)<br>Contact Name<br>Section A (U7s to U1s)<br>State<br>Division 2 (U7s to U1s)<br>State<br>Division 2 (U7s to U1s)<br>State<br>Division 2 (U7s to U1s)<br>State<br>Division 2 (U7s to U1s)<br>Country<br>Division 4 (U7s to U1s)<br>Country<br>Division 4 (U7s to U1s)<br>Country<br>Division 4 (U7s to U1s)<br>Country<br>Division 4 (U7s to U1s)<br>Country<br>Division 4 (U7s to U1s)<br>Country<br>Division 4 (U7s to U1s)<br>Country<br>Division 4 (U7s to U1s)<br>Country<br>Division 4 (U7s to U1s)<br>Country<br>Division 4 (U7s to U1s)<br>Country<br>Division 4 (U7s to U1s)                                                                                                    |                                                                                                    |
| Confirmation<br>Date Applied<br>Last Updated         Section A (U7s to U11s)<br>Section B (U7s to U11s)         37863         Country<br>Email           Last Updated         Section B (U7s to U11s)<br>Section B (U7s to U11s)         Email         Phone           Section C (U7s to U11s)         Section C (U7s to U11s)         Phone           Contact Information<br>Contact Name<br>Section R (U7s to U11s)         Mobile           Address<br>Section H (U7s to U11s)         Mobile           City         Division 1 (U7s to U11s)           State         Division 2 (U7s to U11s)           City         Division 3 (U12s to U21s)           Zip         Division 3 (U12s to U21s)           Country         Division 4 (U12s to U21s)           Country         Division 4 (U12s to U21s)                                                                                                    |                                                                                                    |
| Date Applied         Section A (U7s to U1ts)<br>Section B (U7s to U1ts)         Country<br>Email           Last Updated         Section C (U7s to U1ts)<br>Section D (U7s to U1ts)         Phone (2)<br>Phone (2)<br>Section B (U7s to U1ts)           Contact Information<br>Contact Name         Section G (U7s to U1ts)<br>Section D (U7s to U1ts)         Mobile<br>Mobile Text           Contact Name         Section G (U7s to U1ts)<br>Address         Mobile Text           City         Section I (U7s to U1ts)         Fax           State         Division 2 (U12s to U2ts)         Zip           Division 2 (U12s to U2ts)         Division 4 (U12s to U2ts)         Email           Country         Division 2 (U12s to U2ts)         Email                                                                                                    |                                                                                                    |
| Last Updated         Section B (U/S to U11s)<br>Section C (U/S to U11s)         Email<br>Phone           Contact Information<br>Contact Name<br>Address         Section C (U/S to U11s)<br>Section E (U/S to U11s)         Mobile           Contact Information<br>Contact Name<br>Section G (U/S to U11s)         Mobile<br>Mobile         Mobile           Contact Name<br>Section G (U/S to U11s)         Fax           State         Division 1 (U/2 to U11s)           Zip         Division 3 (U/2 to U21s)           Zip         Division 3 (U/2 to U21s)           Country         Division 4 (U/2 to U21s)           Country         Division 4 (U/2 to U21s)                                                                                                    |                                                                                                    |
| Bection C (U/3) to U1(3)         Phone (2)           Section B (U/3) to U1(3)         Mobile           Contact Information         Section F (U/3) to U1(3)         Mobile           Contact Name         Section B (U/3) to U1(3)         Mobile           Address         Section F (U/3) to U1(3)         Fax           Address         Section I (U/3) to U1(3)         Fax           City         Section I (U/2) to U1(3)         Fax           State         Division 2 (U/2) to U2(3)         Fax           Country         Division 4 (U/2) to U2(3)         Country           Country         Division 4 (U/2) to U2(3)         Email                                                                                                    | Anthonytadu/whotmail.com                                                                                         |
| Contact Unit Of U2 to U11s)         Mobile           Contact Information Section F (U2s to U11s)         Mobile           Contact Name         Section F (U2s to U11s)         Mobile Text           Address         Section H (U2s to U11s)         Mobile           Address         Section H (U2s to U11s)         Fax           State         Division 1 (U2s to U21s)         Fax           Zip         Division 2 (U2s to U21s)         Fax           Country         Division 3 (U2s to U21s)         Fax           Centry         Division 4 (U2s to U21s)         Fax                                                                                                    |                                                                                                    |
| Contact Information         Section F (U7s to U11s)         Mobile Text           Contact Name         Section H (U7s to U11s)         Fax           Address         Section H (U7s to U11s)         Fax           State         Division 1 (U7s to U11s)         Fax           State         Division 2 (U7s to U11s)         Fax           Control         Division 2 (U7s to U11s)         Fax           Control         Division 2 (U7s to U11s)         Fax           Control         Division 2 (U7s to U21s)         Fax           Country         Division 4 (U7s to U21s)         Fax           Country         Division 4 (U7s to U21s)         Fax                                                                                                    | J                                                                                                    |
| Contact Name         Section G (U7s to U11s)         Moluei Fext           Address         Section H (U7s to U11s)         Fax           Gity         Division 1 (U12s to U21s)         State           State         Division 2 (U12s to U21s)         Zip           Division 2 (U12s to U21s)         Country         Division 3 (U12s to U21s)           Country         Division 4 (U12s to U21s)         Email                                                                                                    |                                                                                                    |
| Address         Section H (U7s to U11s)         Fax           Address         Section I (U7s to U11s)            City         Division 1 (U12s to U21s)            State         Division 2 (U12s to U21s)            Zip         Division 3 (U12s to U21s)            Country         Division 4 (U12s to U21s)            Email         Division 5 (U12s to U21s)                                                                                                    | 281                                                                                                    |
| Oty         Section I (U7s to U11s)           State         Division 1 (U7s to U21s)           Zip         Division 2 (U7s to U21s)           Country         Division 4 (U7s to U21s)           Email         Division 4 (U7s to U21s)                                                                                                    |                                                                                                    |
| State         Division 2 (UT2s to U21s)           Zip         Division 3 (UT2s to U21s)           Country         Division 4 (U12s to U21s)           Email         Division 5 (U12s to U21s)                                                                                                    |                                                                                                    |
| Zip         Division 3 (U12s to U21s)           Country         Division 4 (U12s to U21s)           Email         Division 5 (U12s to U21s)                                                                                                    |                                                                                                    |
| Country Division 4 (U12s to U21s)<br>Email Division 5 (U12s to U21s)                                                                                                    |                                                                                                    |
| Email Division 5 (U12s to U21s)                                                                                                    |                                                                                                    |
| Division C (U10a to U01a)                                                                                                    |                                                                                                    |
| Phone Division 6 (0125 to 0215)                                                                                                    |                                                                                                    |
| Phone (2) Division 7 (U12s to U21s)                                                                                                    |                                                                                                    |
| Mobile Division 8 (U12s to U21s)                                                                                                    |                                                                                                    |
| Mobile Text                                                                                                    |                                                                                                    |
| Fax                                                                                                    |                                                                                                    |

powered gotsoccer

Contact Privacy Statement

G. Click the Save button to complete the process.

![](_page_15_Picture_4.jpeg)

powered gotsoccer

Contact Privacy Statement

#### **Updating Account/Club Official Management**

- 1. Login to your Club Account
- 2. Open the Home Tab.
- 3. Select the My Account in Black Bar
- 4. Select the User Accounts in Gray Bar
- 5. Ensure that the details of the Club Secretary, Chairman, Treasure and Child Welfare Officer are correct and update on any change of Account/Club Management.

|                                                                                                    | Cal                   |                                                    |        | GotFootball.co.uk )) Directors |                      |                     |        | Organization:<br>Master Account |            |      |
|----------------------------------------------------------------------------------------------------|-----------------------|----------------------------------------------------|--------|--------------------------------|----------------------|---------------------|--------|---------------------------------|------------|------|
| GOIFOOIDOII Home Website Club Referees League Cup                                                                                                    |                       |                                                    |        |                                |                      |                     |        |                                 |            |      |
| My Account Events Support Organizations Help                                                                                                    |                       |                                                    |        |                                |                      |                     |        |                                 |            |      |
| Summary Account Info User Accounts Payment Setup Activity Logs GotFootball Registration Account Status                                                                                                    |                       |                                                    |        |                                |                      |                     |        |                                 |            |      |
| User Account/Club Official Management                                                                                                    |                       |                                                    |        |                                |                      |                     |        |                                 |            |      |
| The Active column shows whether a user account has been activated by signing the user agreement required at the time of the first login.<br>The Signature column shows whether a signature image has been uploaded to the user account for printing on official documents. |                       |                                                    |        |                                |                      |                     |        |                                 |            |      |
| Search Filters Role   Name/Email  Apply Filters                                                                                                    |                       |                                                    |        |                                |                      |                     |        |                                 |            |      |
| #                                                                                                    | Role / Permissions    | Display Name / Email                               | Listed | <u>User Name</u>               | Current Event Access | Last Login          | Active | Signature                       | R/M Status |      |
| -                                                                                                    | Master Login          | Kelly Boahene<br>info@centre-skills.co.uk          | Yes    |                                | All                  | 06/05/2016 16:36:06 | Yes    | No                              | N/A        | Edit |
| 1                                                                                                    | Chairman              | <u>Michael Boahene</u><br>info@centre-skills.co.uk | Yes    | No Online Access               | None                 |                     | No     | No                              | N/A        | Edit |
| 2                                                                                                    | Child Welfare Officer | Michael Boahene<br>info@centre-skills.co.uk        | Yes    | No Online Access               | None                 |                     | No     | No                              | N/A        | Edit |
| 3                                                                                                    | Club Secretary        | Kelly Boahene<br>info@centre-skills.co.uk          | Yes    | No Online Access               | None                 |                     | No     | No                              | N/A        | Edit |
| 4                                                                                                    | Treasurer             | Kelly Boahene<br>info@centre-skills.co.uk          | Yes    | No Online Access               | None                 |                     | No     | No                              | N/A        | Edit |
|                                                                                                    |                       |                                                    |        |                                |                      |                     |        |                                 |            |      |

Any problems please email me at <a href="mailto:iannile@hotmail.com">iannile@hotmail.com</a>